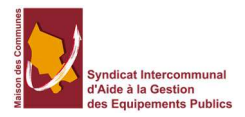

# Installation certificat CERTINOMIS

# Contenu

| Les pré-requis                    | . 3                                                                                                    |
|-----------------------------------|----------------------------------------------------------------------------------------------------|
| ogiciels                          | . 3                                                                                                    |
| onfiguration navigateur           | . 3                                                                                                    |
| Firefox (toutes versions)         | . 3                                                                                                    |
| Installer le plugin LiberSign     | . 3                                                                                                    |
| Google Chrome                     | . 6                                                                                                    |
| Installation de l'outil LiberSign | . 7                                                                                                    |
| Installation du logiciel SafeNet  | . 9                                                                                                    |
| Vérification                      | 14                                                                                                    |
|                                   | Les pré-requis<br>ogiciels<br>Configuration navigateur<br>Firefox (toutes versions)<br>Installer le plugin LiberSign<br>Google Chrome<br>Installation de l'outil LiberSign<br>Installation du logiciel SafeNet<br>Vérification |

| Historique des modifications                |         |            |                                                                   |  |
|---------------------------------------------|---------|------------|-------------------------------------------------------------------|--|
| Référence                                   | Version | Date       | Commentaire                                                       |  |
| installation certificat<br>CERTINOMIS6.docx | 6.0     | 02/01/2020 | Installation du nouveau Middleware<br>CERTINOMIS nommé SafeNet    |  |
| installation certificat<br>CERTINOMIS5.docx | 5.0     | 08/10/2017 | Outil de signature Xades LiberSign                                |  |
| installation certificat<br>CERTINOMIS4.docx | 4.0     | 08/01/2016 | Ajout versions logiciel Morpho pour<br>Windows 10 et Mac OS X     |  |
| installation certificat<br>CERTINOMIS3.docx | 3.0     | 04/01/2016 | Ajout d'éléments de configuration<br>supplémentaires pour Firefox |  |
| installation certificat<br>CERTINOMIS.docx  | 2.0     | 16/11/2014 | Ajout d'éléments de configuration<br>supplémentaires pour Firefox |  |
| installation certificat<br>CERTINOMIS.docx  | 1.0     | 31/07/2014 |                                                                   |  |

# 1. Les pré-requis

## Logiciels

Vous devez installer le logiciel SafeNEt téléchargeable sur le site CERTINOMIS pour l'utilisation de la clé usb ou lecteur de carte à puce et le logiciel LiberSign pour la signature en ligne.

Logiciel SafeNet 32-bit pour WINDOWS Logiciel SafeNet 64-bit pour WINDOWS Logiciel LiberSign plugin LiberSign

## **Configuration navigateur**

**Firefox (toutes versions)** 

Installer le plugin LiberSign

Vous souhaitez signer avec Firefox, voici la procédure à suivre : Cliquer sur <u>ce lien</u> pour récupérer l'extension LiberSign

| Comment signer les transa × Nouvel onglet × +                                                 | Comment signer les transa × Nouvel onglet × +                                                                                                  | Comment signer les transa × Nouvel onglet × +                                |
|-----------------------------------------------------------------------------------------------|----------------------------------------------------------------------------------------------------|------------------------------------------------------------------------------|
| trailbrickifr     firefox a empiché ce site d'installer un logiciel sur     votre ordinateur. | Ors. libricieLfr     ors. libricieLfr     C site souhaite installer un module sur Firefox :     LiberSign     En savoir plus     2     sure in | eboutblank<br>otrs.libricieLfr<br>LiberSign a été installé avec succès:<br>3 |

Un nouvel onglet s'ouvre. Si le message d'avertissement (1) apparaît, cliquez sur "Autoriser", puis "Installer" (2). L'extension s'est correctement installée sur Firefox (3).

| ✓            | Ouvrir le menu outil |
|--------------|----------------------|
| $\checkmark$ | Choisir Options      |

|                                                |                                          | -                                      | 1                                |                                  |                                   | X     | ſ        |           |
|------------------------------------------------|------------------------------------------|----------------------------------------|----------------------------------|----------------------------------|-----------------------------------|-------|----------|-----------|
| Généra                                         | I Onglets Co                             | ontenu Application                     | ns Vie privée                    | Sécurité Syn                     | c Avancé                          |       |          |           |
| <mark>.</mark> ∎Ic                             | quer les fenêtres p                      | popup                                  |                                  |                                  | <u>E</u> xcep                     | tions |          |           |
| Polices<br><u>P</u> olice                      | et couleurs<br>par défaut : Tim          | es New Roman                           |                                  | ▼] <u>T</u> aille: [:            | 16 🔻 🗛                            | incé  |          |           |
|                                                |                                          |                                        |                                  |                                  | Cou                               | leurs |          |           |
| Langue                                         | s                                        |                                        |                                  |                                  |                                   |       |          |           |
| Choix                                          | le la langue préfér                      | ée pour l'affichage de                 | es pages                         |                                  | Ch                                | oisir |          |           |
| iquer<br>utoris                                | sur <u>Exc</u> e<br>er l'Url <u>htt</u>  | ptions<br>ps://wwwtn                   | nc2.mon-p                        | OK An                            | <sup>nuler</sup> fr ou <u>htt</u> | Aide  | vwtmc6.r | non-parap |
| omme                                           | sur l'imag                               | ge ci-dessous                          | 5                                |                                  |                                   |       |          |           |
| 🥑 Site                                         | s autorisés - l                          | Popups                                 |                                  |                                  |                                   | ×     |          |           |
| 144000                                         | pouvez indiq                             | uer les sites web<br>exacte du site qu | i autorisés à o<br>le vous souha | uvrir des fenê<br>itez autoriser | tres popup.<br>et cliquez si      | Jr    |          |           |
| Vou:<br>Saisi<br>Auto<br>A <u>d</u> re         | riser.<br>sse du site we                 | b:                                     |                                  |                                  |                                   |       |          |           |
| Vous<br>Saisi<br>Auto<br>A <u>d</u> re<br>http | riser.<br>sse du site we<br>x//wwwtmc2   | b :<br>.mon-parapheu                   | r.fr                             |                                  |                                   |       |          |           |
| Vous<br>Saisi<br>Auto<br>A <u>d</u> re<br>http | riser.<br>sse du site we<br>s://www.tmc2 | b :<br>.mon-parapheu                   | r.fr                             |                                  | Autoris                           | er    |          |           |
| Vous<br>Saisi<br>Auto<br>A <u>d</u> re<br>http | riser.<br>sse du site we<br>s://www.tmc2 | b :<br>.mon-parapheu                   | r.fr                             | État                             | Autoris                           | er    |          |           |

Supprimer tous les sites

Eermer

4

Supprimer le site

| ✓ | Se positionner sur                                                                                                    |                                                        |
|---|----------------------------------------------------------------------------------------------------|--------------------------------------------------------|
| √ | Cliquer sur                                                                                                    |                                                        |
|   | Général                                                                                                    |                                                        |
|   | Prévenir lorsque les sites essaient d'installer des modules complémentaires                                                                                                    |                                                        |
| ✓ | Autoriser I'Url https://wwwtmc2.mon-parapheur.fr ou https://wwwtmc6.mon-parapheur.fr                                                                                                    | Exceptions<br>5.mon-parapheur.fr<br>6.mon-parapheur.fr |
| ✓ | Autoriser l'Url <u>https://wwwtmc2.mon-parapheur.fr</u> ou <u>https://wwwtmc6.mon-parapheur.fr</u>                                                                                                    |                                                        |
| ✓ | Dans la barre d'adresse, taper « about:config » puis valider                                                                                                    |                                                        |
|   | Attention, danger !<br>La modification de ces préférences avancées peut être dommageable pour la stabilité, la sécurité et les performances de cette application. Ne continuez que si vous savez ce que |                                                        |
|   | Vous faites.  Afficher cet avertissement la prochaine fois  Je ferai attention, promis !                                                                                                    |                                                        |

Au message d'avertissement, confirmer

 À l'aide du moteur de recherche, lancer la recherche de « mixed » comme sur l'écran cidessous

| 😼 😵 🄄 😜 Firefox about:config                                             |                      |             |                    |
|--------------------------------------------------------------------------|----------------------|-------------|--------------------|
| 🔯 Les plus visités 👻 📓 À la une 👻 🚞 SIAGEP 👻 🤯 Alice Webmail Zi ዿ Webmai | l Orange 🛛 Gmail - B | oîte de r 【 | L'EQUIPE: toute l' |
| Rechercher : Q mixed                                                     |                      |             |                    |
| Nom de l'option                                                          | Statut               | Туре        | Valeur             |
| security.mixed_content.block_active_content                              | par défaut           | booléen     | true               |
| security.mixed_content.block_display_content                             | par défaut           | booléen     | false              |
| security.warn_viewing_mixed                                              | défini par l'utili   | . booléen   | false              |

 Les deux lignes suivantes doivent être configurées à « False » : security.mixed\_content.block\_active\_content security.mixed\_content.block\_display\_content

| $\checkmark$ | Si ca n'est pas le cas,                     |            |         |        |  |  |  |  |
|--------------|---------------------------------------------|------------|---------|--------|--|--|--|--|
|              | Nom de l'option                             | A Statut   | Type    | Valeur |  |  |  |  |
|              | security.mixed_content.block_active_content | par défaut | booléen | true   |  |  |  |  |

Faire un clic-droit sur la ligne et choisir « Inverser »

| Nom de l'option                          |                                                                          | A Statut           | Type    | Valeur |
|------------------------------------------|--------------------------------------------------------------------------|--------------------|---------|--------|
| security.mixed_content.block_active_cont | ent                                                                      | par défaut         | booléen | true   |
| security.mixed_content.block_display_c   | Inverser                                                                 | par défaut         | booléen | false  |
| security.warn_viewing_mixed              | Copier<br>Copier le nom<br>Copier la valeur<br>Nouvelle<br>Réinitialiser | défini par l'utili | booléen | false  |

 ✓ Depuis la version 43.0 de décembre 2015, faire de même avec la préférence *xpinstall.signatures.required* la passer à « False »

#### **Google Chrome**

Il faut depuis votre navigateur Chrome aller sur la page du lien ci-dessous.

#### https://chrome.google.com/webstore/detail/jligpldajocilccnnokfnghlamfhnppc

Une fenêtre apparait et vous affiche les informations de Libersign, vous cliquez sur « Ajouter à Chrome ».

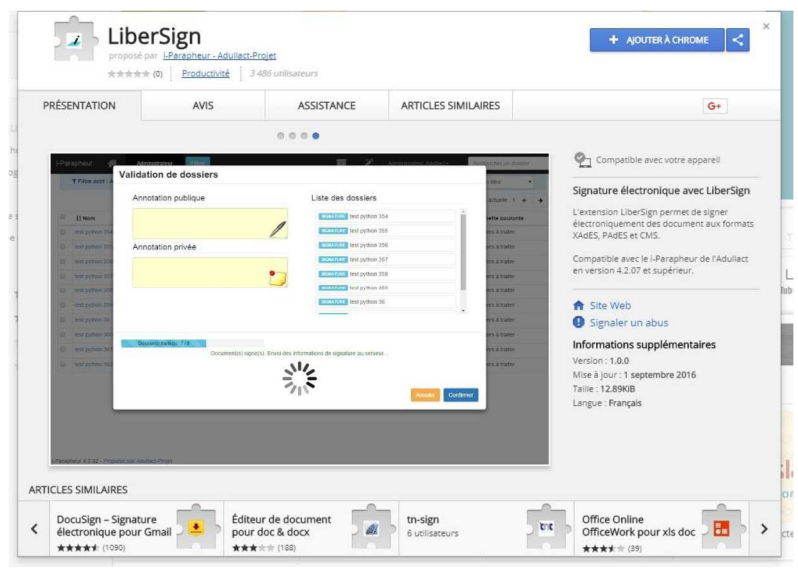

Une fenêtre apparait et vous propose l'installation, vous cliquer sur « Ajouter l'extension ».

| Ins | staller "LiberS                     | ign" ?                                      | ×            |
|-----|-------------------------------------|---------------------------------------------|--------------|
| Cet | te extension Chr                    | ome peut :                                  |              |
| ·   | Accéder à toute<br>consultez et les | s vos données sur les sites \<br>modifier   | Web que vous |
| •   | Communiquer a                       | we <mark>c l</mark> es applications natives | associées    |
|     |                                     | Aiouter l'extension                         | Annuler      |

Ensuite une fenêtre vous confirme l'installation.

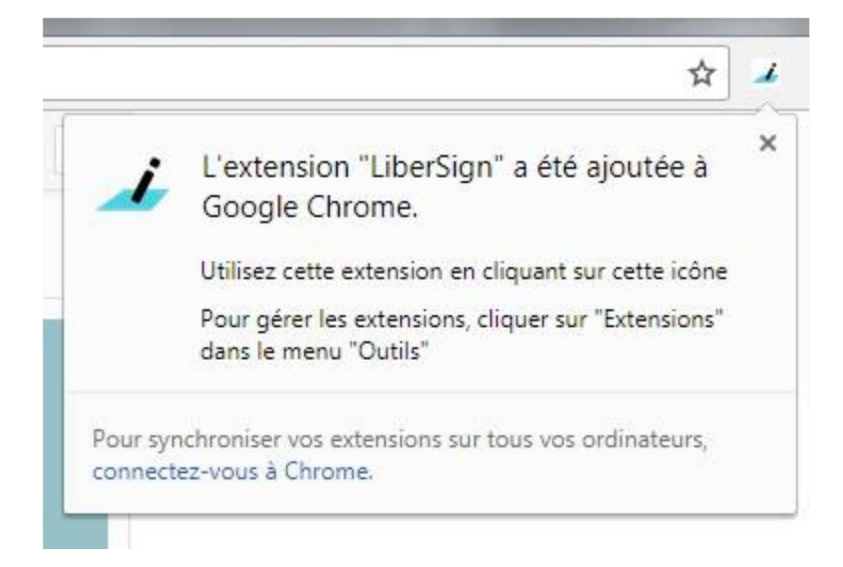

Une fois cette petite fenêtre fermée, fermez puis relancez Chrome, l'installation est terminée.

## 2. Installation de l'outil LiberSign

Cet outil remplace les applets Java auparavant utilisées pour la signature électronique et abandonnées par les versions récentes et à venir de l'ensemble des navigateurs internet.

Pour pouvoir continuer à signer électroniquement avec les outils Mégalis sur le navigateur Firefox ou Chrome, vous devez donc procéder à l'installation de Libersign.

Cette installation ne requiert pas de droit administrateur sur votre poste informatique.

Vous trouvez ci-dessous les différentes étapes à suivre pour procéder à l'installation.

1) Cliquez sur le lien ci-dessous pour télécharger l'exécutable qui installera Libersign (ou copiez-collez le lien dans la barre d'adresse de Firefox si vous n'êtes pas redirigé automatiquement sur Firefox) :

#### https://libersign.libriciel.fr/libersign.exe

2) Firefox s'ouvre et une fenêtre vous propose d'enregistrer l'exécutable. Cliquez sur « Enregistrer le fichier »

| vous avez choisi d'ouvrir :    |                         |  |
|--------------------------------|-------------------------|--|
| 🗾 libersign.exe                |                         |  |
| qui est un fichier de type     | : Binary File (35,6 Mo) |  |
| à partir de : https://liber    | sign.libriciel.fr       |  |
| Voulez-vous enregistrer ce fic | hier ?                  |  |
|                                |                         |  |

Soit celui-ci sera automatiquement enregistré dans le dossier « Téléchargements » présent sur votre ordinateur, soit il vous sera demandé de choisir où vous souhaitez le télécharger.

Dans ce second cas (capture ci-dessous), choisissez un endroit où vous retrouverez facilement l'exécutable (votre bureau par exemple) et cliquez sur « Enregistrer ».

| ) 🕒 🖻 🔚 Bureau 🕨               |                                          |                                       | • 49 Rechercher dans : Bureau |  |
|--------------------------------|------------------------------------------|---------------------------------------|-------------------------------|--|
| Irganiser 🔻 Nouveau doss       | ier                                      |                                       | 5] <sup>#</sup> . ▼           |  |
| Favoris                        | Bibliothèques<br>Dassier système         | Thomas DUBOIS<br>Dossier système      |                               |  |
| Téléchargements                | Ordinateur<br>Dossier système            | Réseau<br>Dossier système             |                               |  |
| Bibliothèques Documents Images | Active Presenter<br>Raccourci<br>1,95 Ko | Adobe Reader X<br>Recourci<br>1,90 Ko |                               |  |
| Musique                        | GenttProject<br>Raccourci                | Mozilla Firefox<br>Raccourci          |                               |  |
| Nom du fichier : libersigt     |                                          |                                       |                               |  |
| Iype: Binary File              |                                          |                                       |                               |  |

3) Rendez-vous ensuite dans le dossier où vous avez enregistré l'exécutable (dans notre exemple le dossier « Téléchargements »)

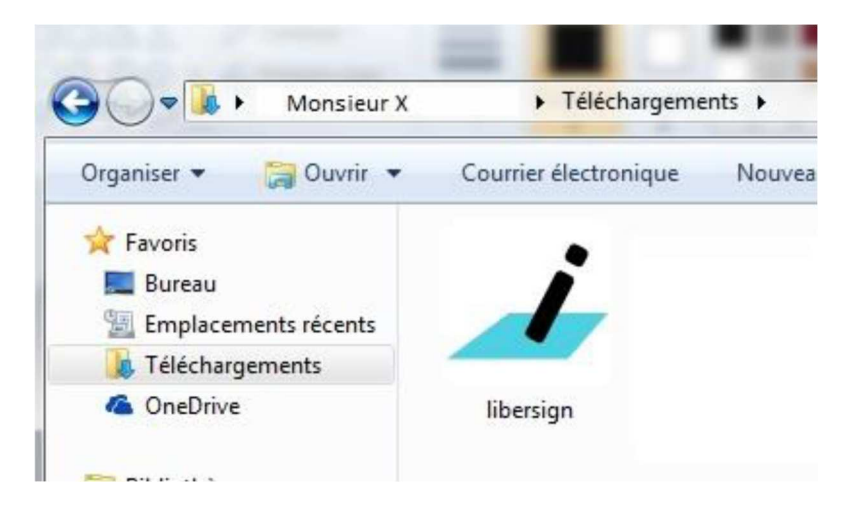

Double-cliquez sur l'icône libersign.exe pour lancer l'installation

4) La fenêtre suivante s'ouvre et vous pouvez lancer l'installation en cliquant sur suivant

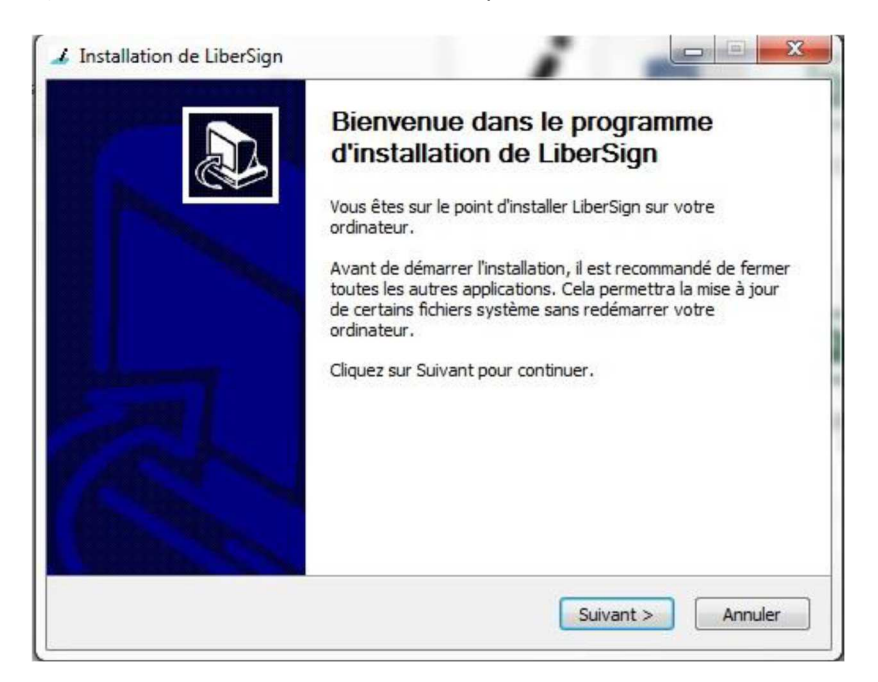

5) La fenêtre vous indique l'avancement de l'installation

| Installation de LiberSign                 |                 |           |         |
|-------------------------------------------|-----------------|-----------|---------|
| Installation en cours                     |                 |           |         |
| Veuillez patienter pendant l'installation | n de LiberSign. | -         |         |
| Extraction : ktab.exe                     |                 |           |         |
|                                           |                 |           |         |
| Plus d'infos                              |                 |           |         |
|                                           |                 |           |         |
|                                           |                 |           |         |
|                                           |                 |           |         |
|                                           |                 |           |         |
|                                           |                 |           |         |
|                                           |                 |           |         |
| ullsoft Install System v3.02.1            |                 |           |         |
|                                           |                 |           |         |
|                                           | < Précédent     | Suivant S | Annuler |

6) La fin de l'installation du logiciel est indiqué par la fenêtre suivante

| ∡ Installation de LiberSign                                                                                                    |                                                              |  |  |  |
|----------------------------------------------------------------------------------------------------|--------------------------------------------------------------|--|--|--|
|                                                                                                    | Fin de l'installation de LiberSign                           |  |  |  |
|                                                                                                    | LiberSign a été installé sur votre ordinateur.               |  |  |  |
|                                                                                                    | Cliquez sur Fermer pour quitter le programme d'installation. |  |  |  |
|                                                                                                    |                                                              |  |  |  |
| and the second second se |                                                              |  |  |  |
|                                                                                                    |                                                              |  |  |  |
| 1 And                                                                                                    |                                                              |  |  |  |
| Constant of the second                                                                                                    |                                                              |  |  |  |
|                                                                                                    |                                                              |  |  |  |
|                                                                                                    | <pre>&lt; Précédent Fermer Annuler</pre>                     |  |  |  |

7) Suite à cette exécution, il est nécessaire d'installer un module dans votre navigateur.

# 3. Installation du logiciel SafeNet

Vous devez **exécuter** l'installeur

Suivre les étapes à l'aide des copies d'écran.

Lancer le programme SafeNet Authentication Client que vous avez téléchargé.

Cliquer Next pour commencer le processus d'installation

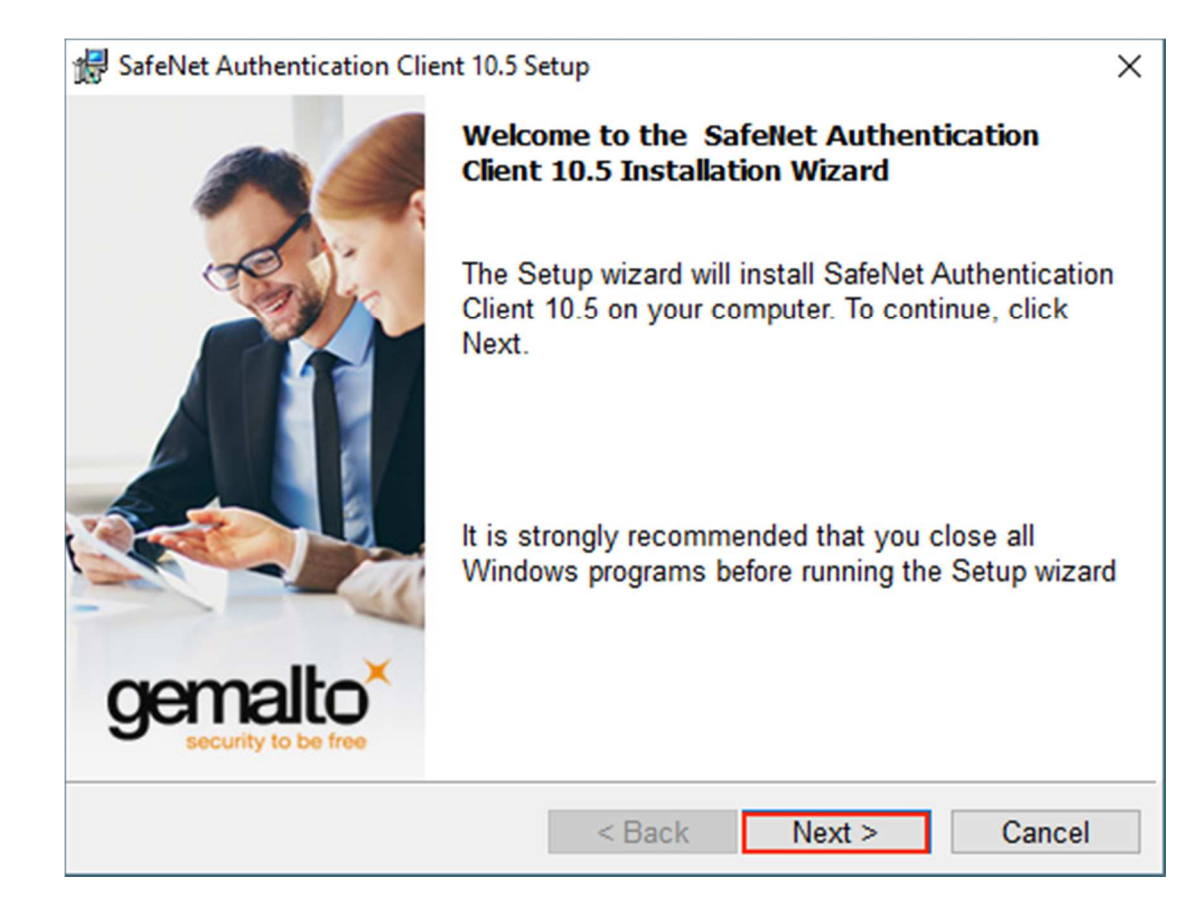

Sélectionner la langue « French » comme language d'utilisation du programme et cliquer sur Next.

| 😸 SafeNet Authentication Client 10.5 Setup                        | ×                    |
|-------------------------------------------------------------------|----------------------|
| Interface Language<br>Select the interface language.              | gemalto <sup>×</sup> |
| Select the SafeNet Authentication Client 10.5 interface language: |                      |
| InstallShield < Back Next >                                       | Cancel               |

| 1 | SafeNet Authentication Client 10.5 Setup                                                                                                    | × |
|---|----------------------------------------------------------------------------------------------------|---|
|   | License Agreement<br>Please read the following license agreement carefully.                                                                                                    | 0 |
|   | SAFENET SOFTWARE LICENSE TERMS<br>SafeNet Authentication Client                                                                                                    | ^ |
|   | Legal notice:<br>SafeNet software is not sold; rather, copies of SafeNet software are<br>licensed all the way through the distribution channel to the end user.<br>UNLESS YOU HAVE ANOTHER AGREEMENT DIRECTLY WITH SAFENET THAT<br>CONTROLS AND ALTERS YOUR USE OR DISTRIBUTION OF THE SAFENET<br>SOFTWARE, THE TERMS AND CONDITIONS OF THE APPLICABLE LICENSE | ~ |
| [ | I accept the license agreement     I do not accept the license agreement      nstallShield                                                                                                    |   |

Cliquer sur le bouton radio « l accept the licence agreement » et faire  $\ensuremath{\textbf{Next}}$ 

| Sur l'écran de choix du dossier d                                             | l'installation faire Next                                  |        |
|-------------------------------------------------------------------------------|------------------------------------------------------------|--------|
| 🔀 SafeNet Authentication Clier                                                | nt 10.5 Setup                                              | ×      |
| Destination Folder<br>Click Next to install to this<br>to a different folder. | gemalto <sup>*</sup>                                       |        |
| Install SafeNet A<br>C:\Program Files                                         | uthentication Client 10.5 to:<br>S\SafeNet\Authentication\ | Change |
|                                                                               |                                                            |        |
|                                                                               |                                                            |        |
|                                                                               |                                                            |        |
| InstallShield                                                                 |                                                            |        |
|                                                                               | < Back Next >                                              | Cancel |

Sur le choix du type d'installation, laisser « Typical » et faire Next

| ii:                                         | SafeNet Autho                                                                                                    | entication Client 10.5 Se                      | tup                       |                                        | ×           |
|---------------------------------------------|----------------------------------------------------------------------------------------------------|------------------------------------------------|---------------------------|----------------------------------------|-------------|
| Setup Type<br>Select the installation type. |                                                                                                    |                                                |                           | gemalto <sup>×</sup>                   |             |
|                                             | Typical     Standard installation. Includes implementation and use     interface for all eToken and iKey tokens. |                                                |                           | user                                   |             |
|                                             | O Custom                                                                                                    | Use this option to cl<br>you want installed. I | hoose which<br>Recommende | middleware featur<br>d for advanced us | es<br>sers. |
| Ins                                         | tallShield                                                                                                    |                                                | < Back                    | Next >                                 | Cancel      |

Cliquer sur Install pour lancer l'installation automatisée

| 🔀 SafeNet Authentication Client 10.5 S                                | Setup           |                    | ×                    |
|-----------------------------------------------------------------------|-----------------|--------------------|----------------------|
| The wizard is ready to begin inst                                     | tallation.      |                    | gemalto <sup>×</sup> |
| Click Install to begin the installa                                   | tion.           |                    |                      |
| If you want to review or change a<br>Click Cancel to exit the wizard. | any of your ins | tallation settings | , click Back.        |
|                                                                       |                 |                    |                      |
|                                                                       |                 |                    |                      |
|                                                                       |                 |                    |                      |
|                                                                       |                 |                    |                      |
|                                                                       |                 |                    |                      |
| InstallShield                                                         |                 |                    |                      |
|                                                                       | < Back          | Install            | Cancel               |

Patientez pendant le traitement

| 🖟 SafeNet                    | Authentication Client 10.5 S                                     | etup                                  |                                 | -                   |        | ×  |
|------------------------------|------------------------------------------------------------------|---------------------------------------|---------------------------------|---------------------|--------|----|
| <b>Installing</b><br>The pro | SafeNet Authentication C                                         | <b>lient 10.5</b><br>ed are being ins | talled.                         | g                   |        | o× |
|                              | Please wait while the In:<br>Authentication Client 10<br>Status: | stallShield Wiza<br>.5. This may tak  | ard installs \$<br>ke several n | SafeNet<br>ninutes. |        |    |
| InstallShield –              |                                                                  | < Back                                | Next >                          |                     | Cancel |    |

La procédure est terminée, il est nécessaire de **redémarrer la machine**, **veuillez fermer tous les programmes ou documents ouverts et enregistrez votre travail**.

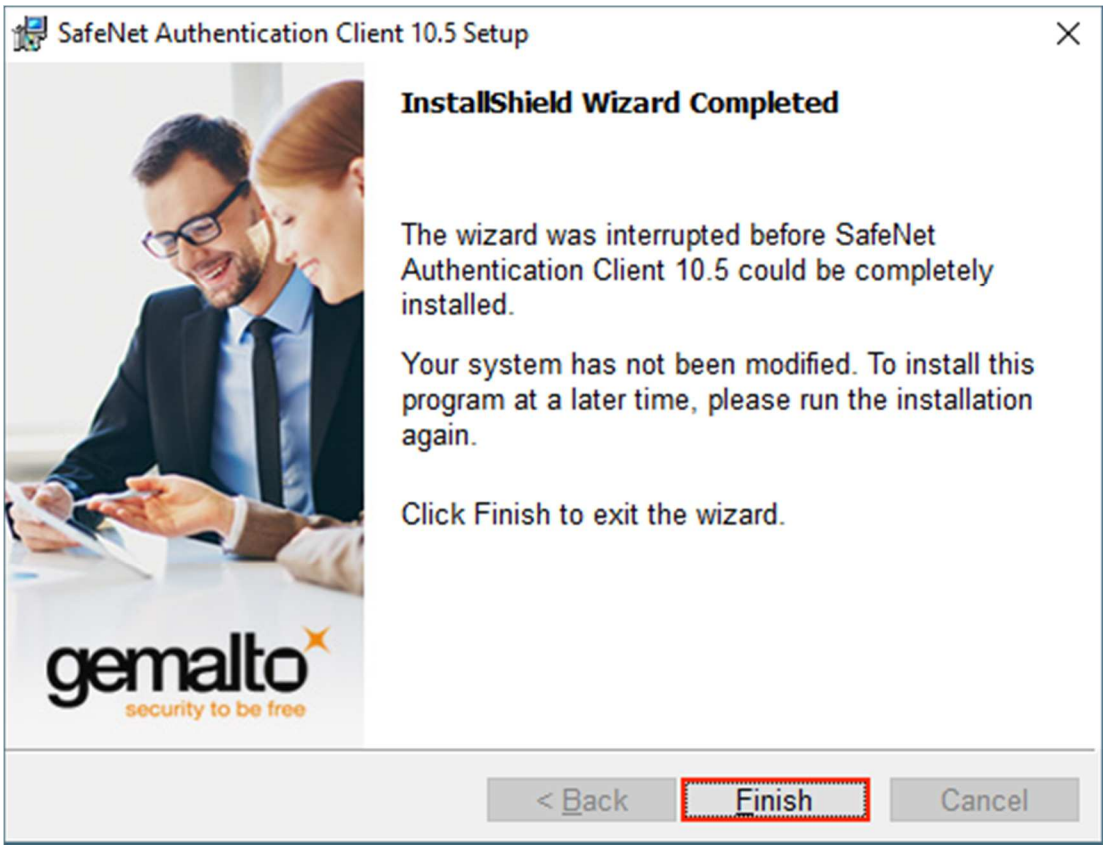

#### ... faites Finish

Après redémarrage, à la connexion de la clé usb (lecteur de puce), le certificat s'installera automatiquement dans votre navigateur Web.

### 4. Vérification